## Инструкция по использованию мобильного

## приложения:

Введите в поисковую строку браузера адрес:

http://gw.infoenergo.ru:8087/common/infoenergo/

Введите логин и пароль администратора.

Создайте пользователя, который будет создавать задания (менеджер) (см п 3) и пользователя, который их будет выполнять (исполнитель задания) (см п 5).

1. Профиль администратора: Список администраторов.

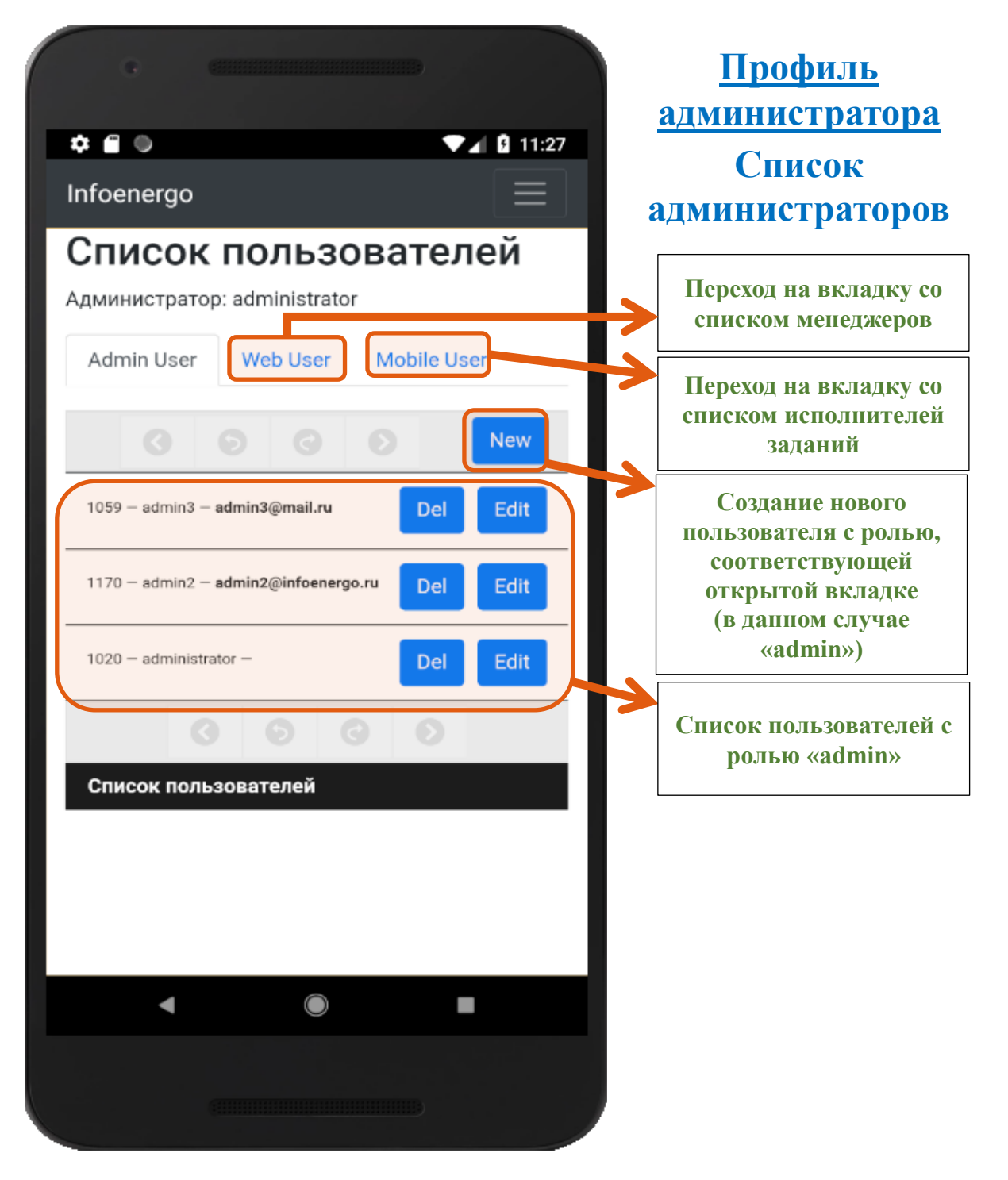

2. Профиль администратора: Список менеджеров.

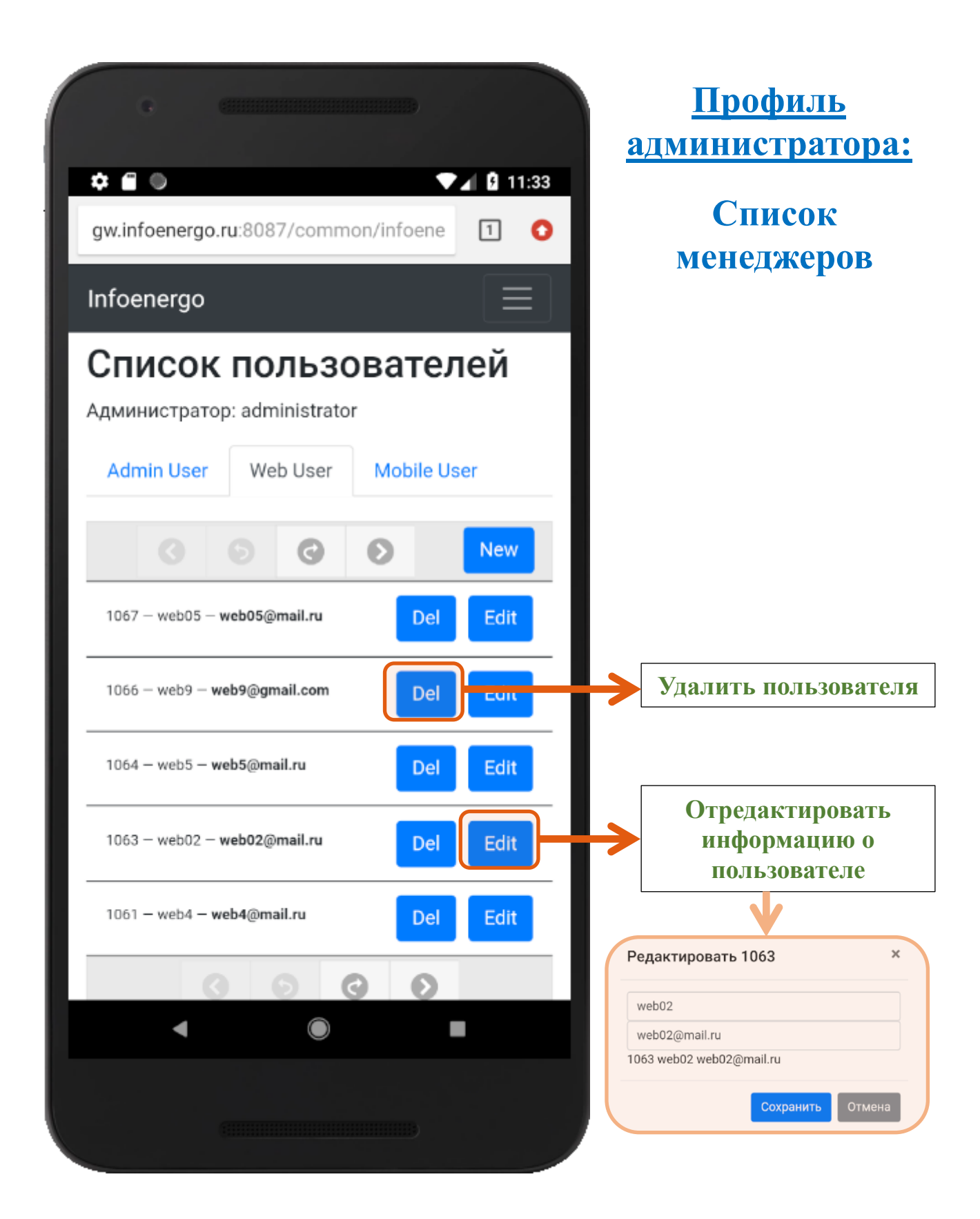

## 3. Профиль администратора: Создание нового менеджера

Для того, чтобы создать нового менеджера, нажмите кнопку «New».

| С<br>Ф<br>Ф<br>В<br>12:50<br>gw.infoenergo.ru:8087/common/infoene<br>П<br>С<br>Добавить<br>Х | <u>Профиль</u><br>администратора:<br>Создание нового<br>менеджера |
|----------------------------------------------------------------------------------------------|-------------------------------------------------------------------|
| Email:<br>web1@mail.ru                                                                       | Ввод етаіl нового пользователя                                    |
| web1                                                                                         | Ввод логина нового пользователя                                   |
| Сохранить Отмена<br>1069 – test22 - test22@mail.ru Del Edit                                  | Выход из окна<br>создания<br>пользователя без<br>сохранения       |
| 1067 – web05 – web05@mail.ru Del Edit                                                        | Завершение создания нового пользователя                           |
| 1066 – web9 – web9@gmail.com Del Edit                                                        |                                                                   |
|                                                                                              |                                                                   |

4. Профиль администратора: Список исполнителей заданий.

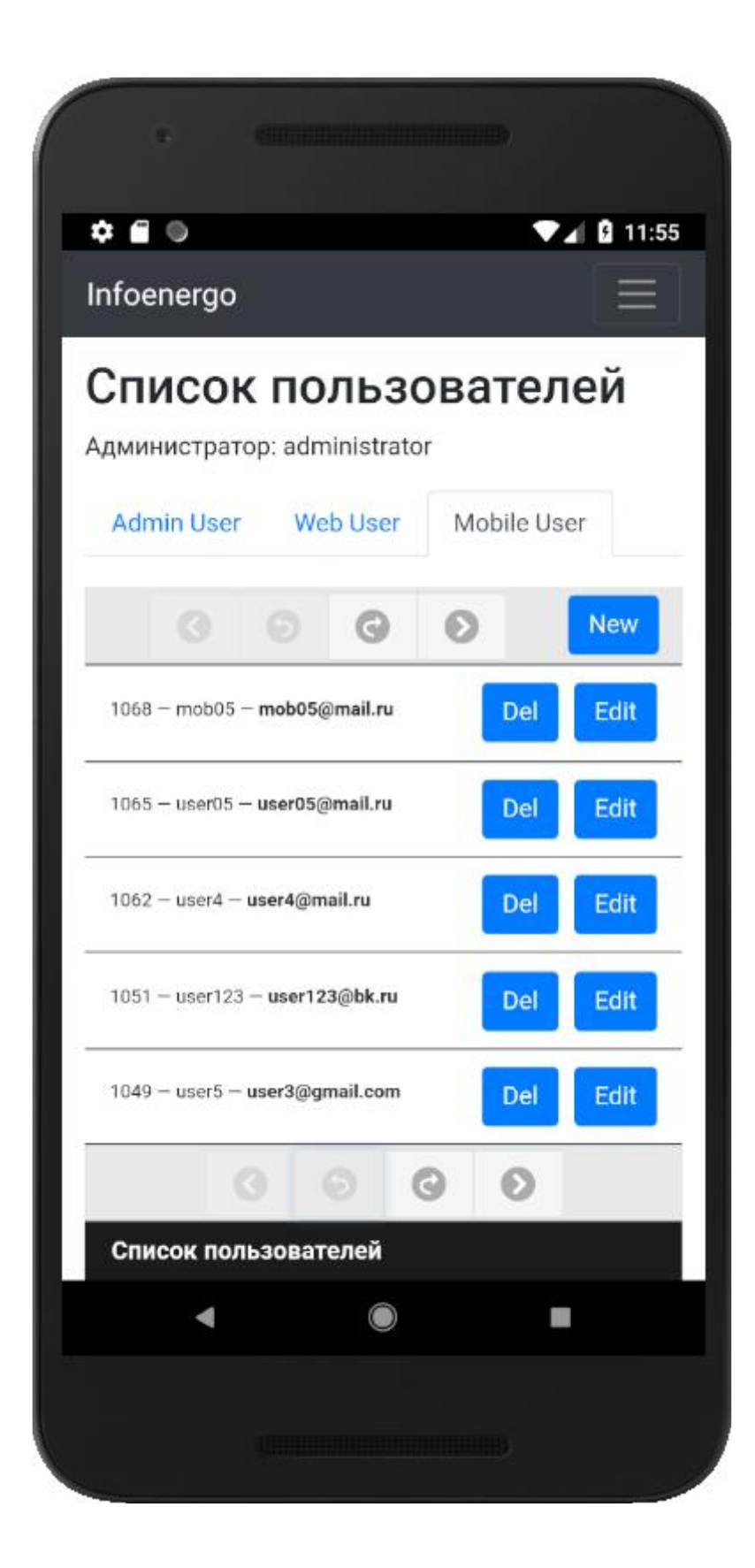

5. Профиль администратора: Создание нового исполнителя заданий.

Для того, чтобы создать нового исполнителя заданий, нажмите кнопку «New».

| С<br>С<br>С<br>С<br>С<br>С<br>С<br>С<br>С<br>С<br>С<br>С<br>С<br>С | <u>Профиль</u><br>администратора:<br>Создание нового<br>менеджера |
|--------------------------------------------------------------------|-------------------------------------------------------------------|
| Email:<br>user5@mail.ru                                            | Ввод email нового пользователя                                    |
| Login:<br>user5                                                    | Ввод логина нового пользователя                                   |
| Сохранить Отмена<br>1068 – mob05 ; mob05@mail.ru Del Edit          | Выход из окна<br>создания<br>пользователя без<br>сохранения       |
| 1065 – user05 – user05@mail.ru Del Edit                            | Завершение создания нового пользователя                           |
| 1062 – user4 – user4@mail.ru Del Edit                              |                                                                   |
|                                                                    |                                                                   |

6. Авторизация в веб-приложении в роли менеджера;

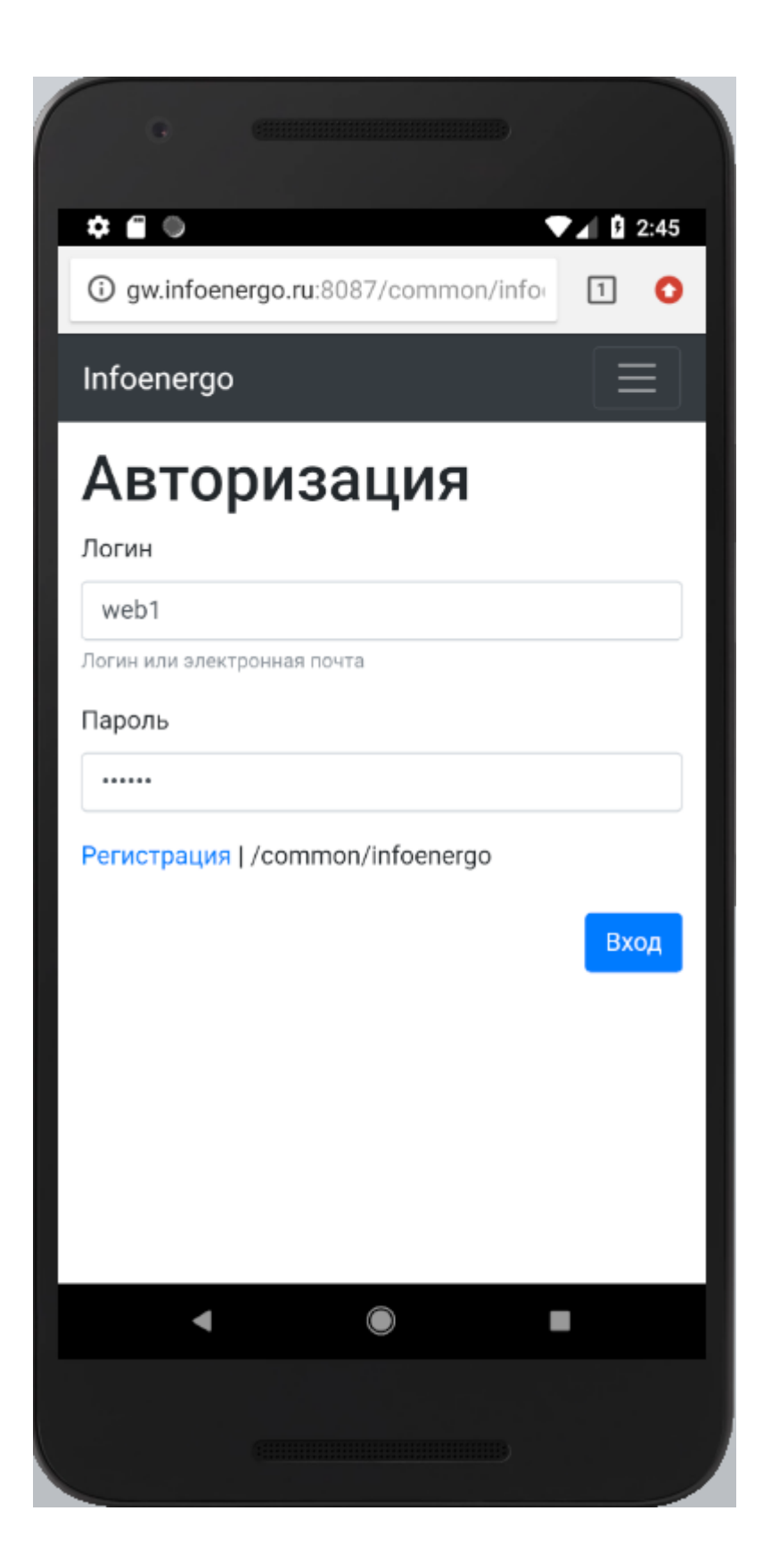

7. Профиль менеджера: Создание нового задания;

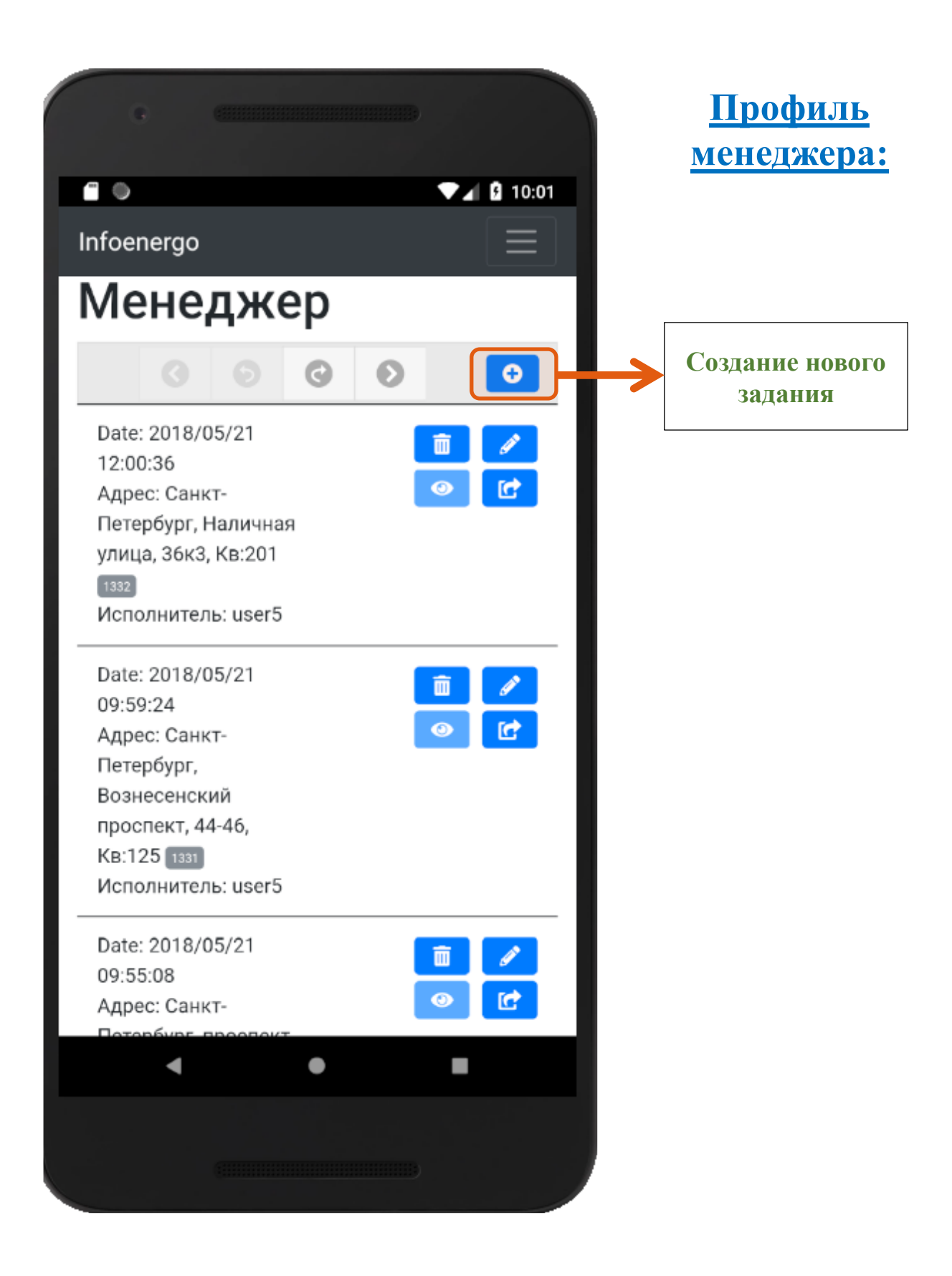

8. Профиль менеджера: Формирование задания: указания адреса, номера квартиры, выбор исполнителя, которому будет назначено на выполнение данное задание.

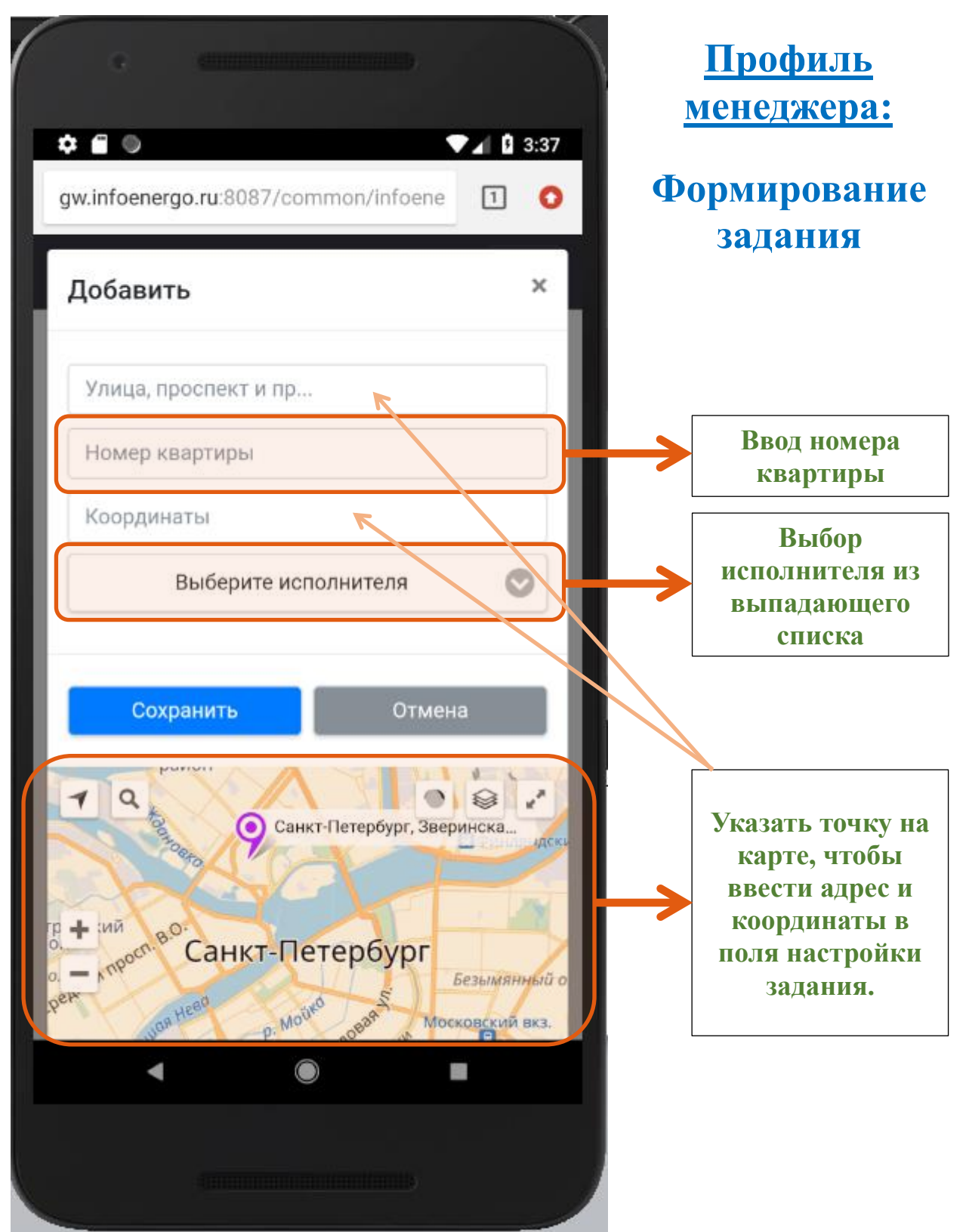

9. Профиль менеджера: Завершение создания задания.

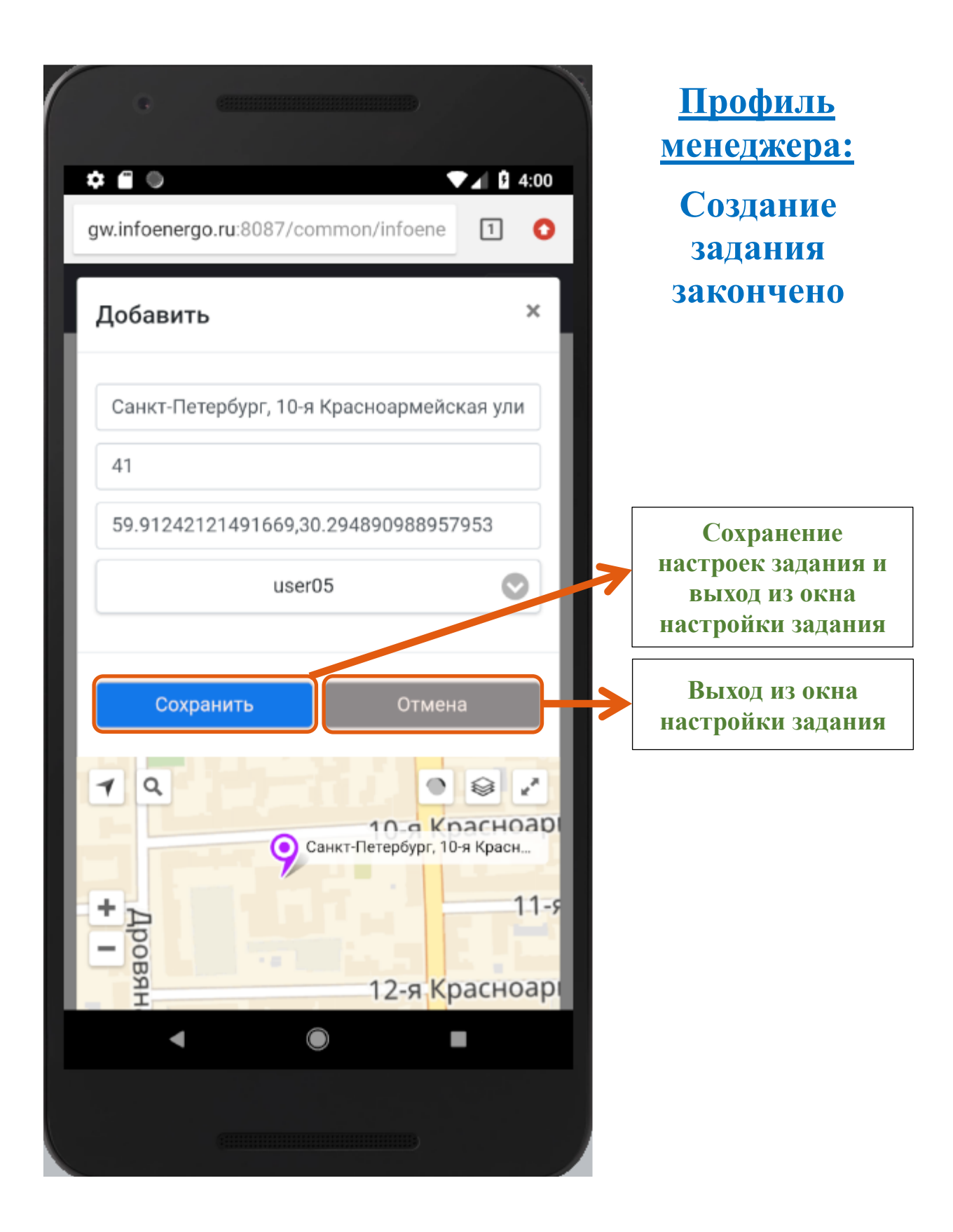

10.Профиль менеджера: Список заданий с описанием их статусов и возможных действий с ними

|                                                                                                    | <u>Профиль</u><br><u>менеджера:</u>                                                  |
|----------------------------------------------------------------------------------------------------|--------------------------------------------------------------------------------------|
| Infoenergo                                                                                            | Список задании<br>менеджера                                                          |
| Зверинская улица,<br>36, Кв:31 1321<br>Исполнитель:<br>mob1@infoenergo.ru                             | Удалить задание                                                                      |
| Date: 2018/05/09                                                                                      | Редактировать<br>задание                                                             |
| Адрес. Санкт-<br>Петербург,<br>Съезжинская улица,<br>Кв:27 1320<br>Исполнитель:<br>mob1@infoenergo.ru | Отправка задания на<br>мобильное<br>устройство.<br>После этого действия<br>удалить и |
| Date: 2018/05/09<br>11:24:57<br>Адрес: Санкт-                                                         | отредактировать<br>задание не будет<br>возможности                                   |
| Петербург, улица<br>Маркина, 6, Кв:5 1319<br>Исполнитель: user5<br>Отпр.: 2018-05-09 11:25:20.36      | Задание уже<br>отправлено на<br>мобильное<br>устройство. Также                       |
| Date: 2018/05/08 💼 🖍<br>14:27:46<br>Адрес: Санкт-                                                     | указана дата<br>отправки                                                             |
|                                                                                                    |                                                                                      |

11. Авторизация в мобильном приложении в роли исполнителя заданий

| * 🖬 🔍                                  | Version:00                                   |
|----------------------------------------|----------------------------------------------|
|                                        |                                              |
|                                        |                                              |
| V                                      | ΙΗΦΟЭΗΕΡΓΟ                                   |
| user5                                  |                                              |
| 10000000000000000000000000000000000000 |                                              |
| Пароль                                 |                                              |
| Пароль                                 | вход                                         |
| Пароль                                 | вход                                         |
| Пароль                                 | вход                                         |
| Пароль                                 | ВХОД<br>[]<br>олучить доступ / Синхронизация |
| Пароль                                 | ВХОД<br>Голучить доступ / Синхронизация      |

12. Профиль исполнителя заданий: Список заданий с указанием статусов.

|                                                                                                   | B)<br>▼⊿ 🔓 12:01          | <u>Профиль</u><br>исполнителя<br>залания.                                             |
|---------------------------------------------------------------------------------------------------|---------------------------|---------------------------------------------------------------------------------------|
| ≡ Задания                                                                                         | ۹ :                       | <u>задания.</u><br>Список заданий                                                     |
| Санкт-Петербург, Госпитальная<br>улица, кв.123<br>2018-05-18 11:53                                | я 🖉 👩<br>2018-05-15 14:01 | Новое задание, статус<br>которого «задание<br>поступило на<br>устройство»             |
| Санкт-Петербург, улица Маркия<br>10, кв.7<br>2018-05-10 17:42<br>2018-05-10 17:42                 | на, 🕜 🧿                   | Задание выполнено.<br>Статус: «задание<br>выполнено и готово к<br>отправке на сервер» |
| Санкт-Петербург, 12-я линия<br>Васильевского острова, 37А<br>2018-05-10 17:40<br>2018-05-10 17:40 | 0                         | Задание проверено.<br>Статус: «задание<br>выполнено неверно»                          |
| 2018-05-18 12:24<br>Санкт-Петербург, Лиговский                                                    | 2018-05-10 17:39          | Задание проверено.<br>Статус: «задание<br>выполнено верно»                            |
| 2018-05-10 17:35<br>2018-05-10 17:39<br>2018-05-18 12:24                                          | 2018-05-10 17:33          |                                                                                       |
| Санкт-Петербург, Средний<br>проспект Васильевского<br>острова, кв.4<br>2018-05-10 17:26           |                           |                                                                                       |
| ◀ ()                                                                                              |                           |                                                                                       |
| (                                                                                                 | в                         |                                                                                       |

13. Профиль исполнителя заданий: Описание возможных действий с заданием.

| Задания Сортировка по Дат   Санкт-Петербург, Госпитальная Сортировка по Дат   Улица, кв. 123 2018-05-15 14:01   Санкт-Петербург, улица Маркина, Сортировка по Дат   Санкт-Петербург, улица Маркина, Сортировка по Дат   10, кв. 7 2018-05-15 14:01   Санкт-Петербург, улица Маркина, Сортировка по Дат   Дата : Дата :   2018-05-10 17:42 2018-05-10 17:42   Санкт-Петербург, 12-я линия Сортировка по Дат   Васильевского острова, 37А Сортировка по Дат   Санкт-Петербург, 12-я линия Сортировка по Дат   Васильевского острова, 37А Сортировка по Дат   Санкт-Петербург, Лиговский Сортировка по Дат   Показать адрес задая на карте   Посмотреть фото Посмотреть фото   Дата создания задан Дата создания задан   Санкт-Петербург, Средний Санкт-Петербург, Средний   проспект Васильевского Санкт-Петербург, Средний   проспект Васильевского Санкт-Петербург, Средний   проспект Васильевского Санкт-Петербург, Средний   проспект Васильевского Санкт-Петербург, Средний   проспект Васильевского | ¢ 🗃 🔍                                                                                                    | ▼⊿ 🕴 12:01                 |                                |
|----------------------------------------------------------------------------------------------------|----------------------------------------------------------------------------------------------------|----------------------------|--------------------------------|
| Санкт-Петербург, Госпитальная<br>улица, кв.123<br>2018-05-18 11:53<br>2018-05-15 14:01<br>Санкт-Петербург, улица Маркина,<br>() кв.7<br>2018-05-10 17:42<br>2018-05-10 17:42<br>2018-05-10 17:42<br>2018-05-10 17:42<br>2018-05-10 17:42<br>2018-05-10 17:42<br>2018-05-10 17:40<br>2018-05-10 17:40<br>2018-05-10 17:39<br>Санкт-Петербург, Лиговский<br>проспект, кв.7<br>2018-05-10 17:39<br>2018-05-10 17:39                                                                                                    | ≡ Задания                                                                                                    | ۹ 📳                        | Сортировка по Дате             |
| Санкт-Петербург, улица Маркина,<br>10, кв.7<br>2018-05-10 17:42<br>2018-05-10 17:42<br>Санкт-Петербург, 12-я линия<br>Васильевского острова, 37А<br>2018-05-10 17:40<br>2018-05-10 17:40<br>2018-05-10 17:39<br>Санкт-Петербург, Лиговский<br>проспект, кв.7<br>2018-05-10 17:35<br>2018-05-10 17:35<br>2018-05-10 17:36<br>Санкт-Петербург, Средний<br>проспект. Васильевского<br>острова, кв.4<br>2018-05-10 17:36                                                                                                    | Санкт-Петербург, Госпитальн<br>улица, кв.123<br>2018-05-18 11:53                                                      | ая 📀 🚺<br>2018-05-15 14:01 | Задания     Дата 1     Дата 1  |
| Санкт-Петербург, 12-я линия<br>Васильевского острова, 37А<br>2018-05-10 17:40<br>2018-05-10 17:40<br>2018-05-10 17:39<br>Санкт-Петербург, Лиговский<br>проспект, кв.7<br>2018-05-10 17:35<br>2018-05-10 17:35<br>2018-05-10 17:39<br>2018-05-18 12:24<br>Санкт-Петербург, Средний<br>проспект Васильевского<br>острова, кв.4<br>2018-05-10 17:26                                                                                                    | Санкт-Петербург, улица Марк<br>10, кв.7<br>2018-05-10 17:42<br>2018-05-10 17:42                                       | ина, 📀 💿                   | Санкт-Петербург, Госпиталоная  |
| Санкт-Петербург, Лиговский<br>проспект, кв.7<br>2018-05-10 17:35<br>2018-05-10 17:39<br>2018-05-18 12:24<br>Санкт-Петербург, Средний<br>проспект Васильевского<br>острова, кв.4<br>2018-05-10 17:26                                                                                                    | Санкт-Петербург, 12-я линия<br>Васильевского острова, 37А<br>2018-05-10 17:40<br>2018-05-10 17:40<br>2018-05-18 12:24 | 2018-05-10 17:39           | Показать адрес задани на карте |
| Санкт-Петербург, Средний проспект Васильевского острова, кв.4 2018-05-10 17:26                                                                                                    | Санкт-Петербург, Лиговский<br>проспект, кв.7<br>2018-05-10 17:35<br>2018-05-10 17:39<br>2018-05-18 12:24              | 2018-05-10 17:33           | Посмотреть фото                |
|                                                                                                    | Санкт-Петербург, Средний проспект Васильевского острова, кв.4 2018-05-10 17:26                                        |                            | Дата создания задания          |

14. Профиль исполнителя заданий: Изображение адреса задания на карте:

Нажмите кнопку «показать адрес задания на карте», изображенную на предыдущем рисунке в пункте 13.

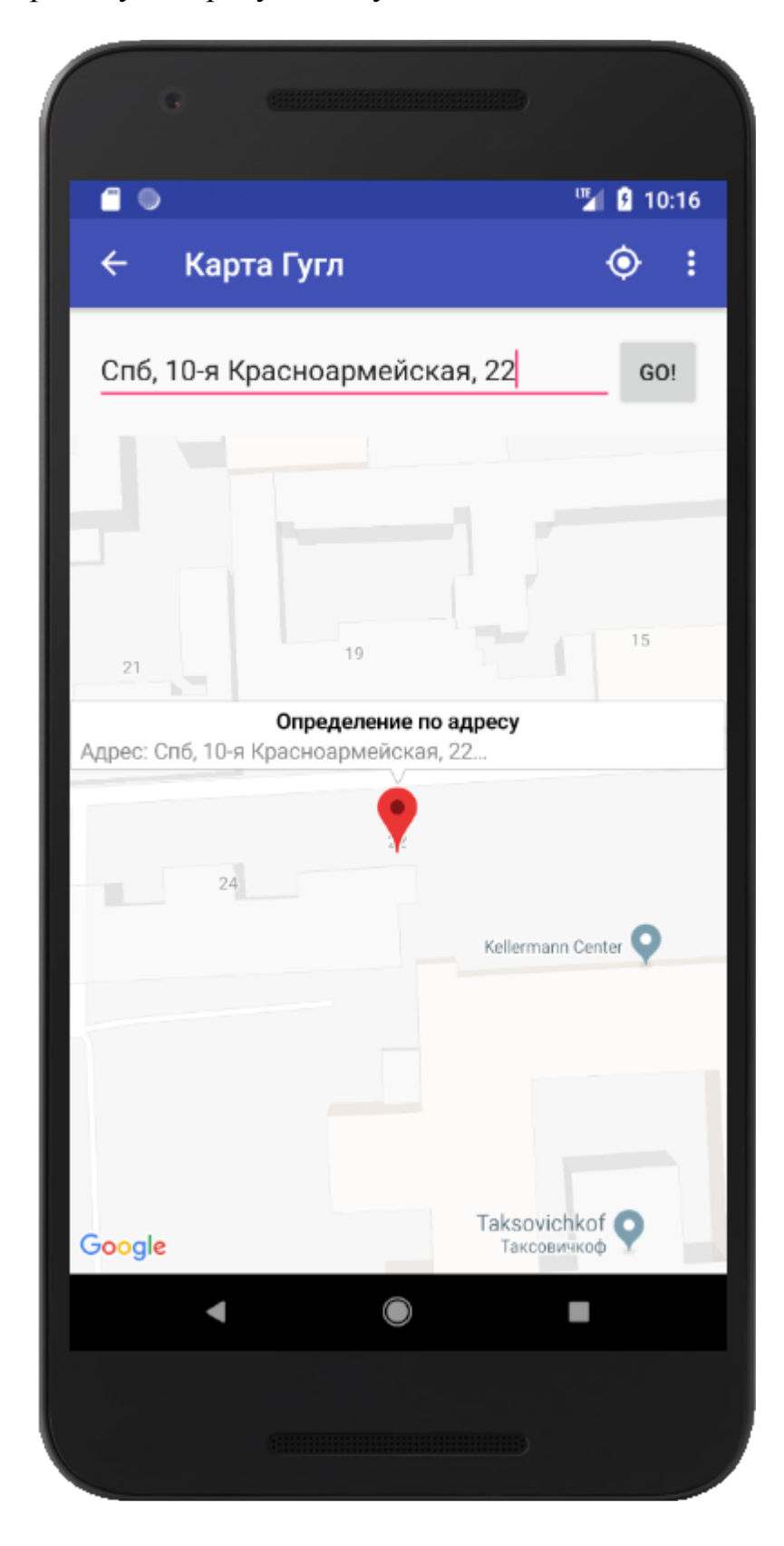

15. Профиль исполнителя заданий: Выполнение задания.

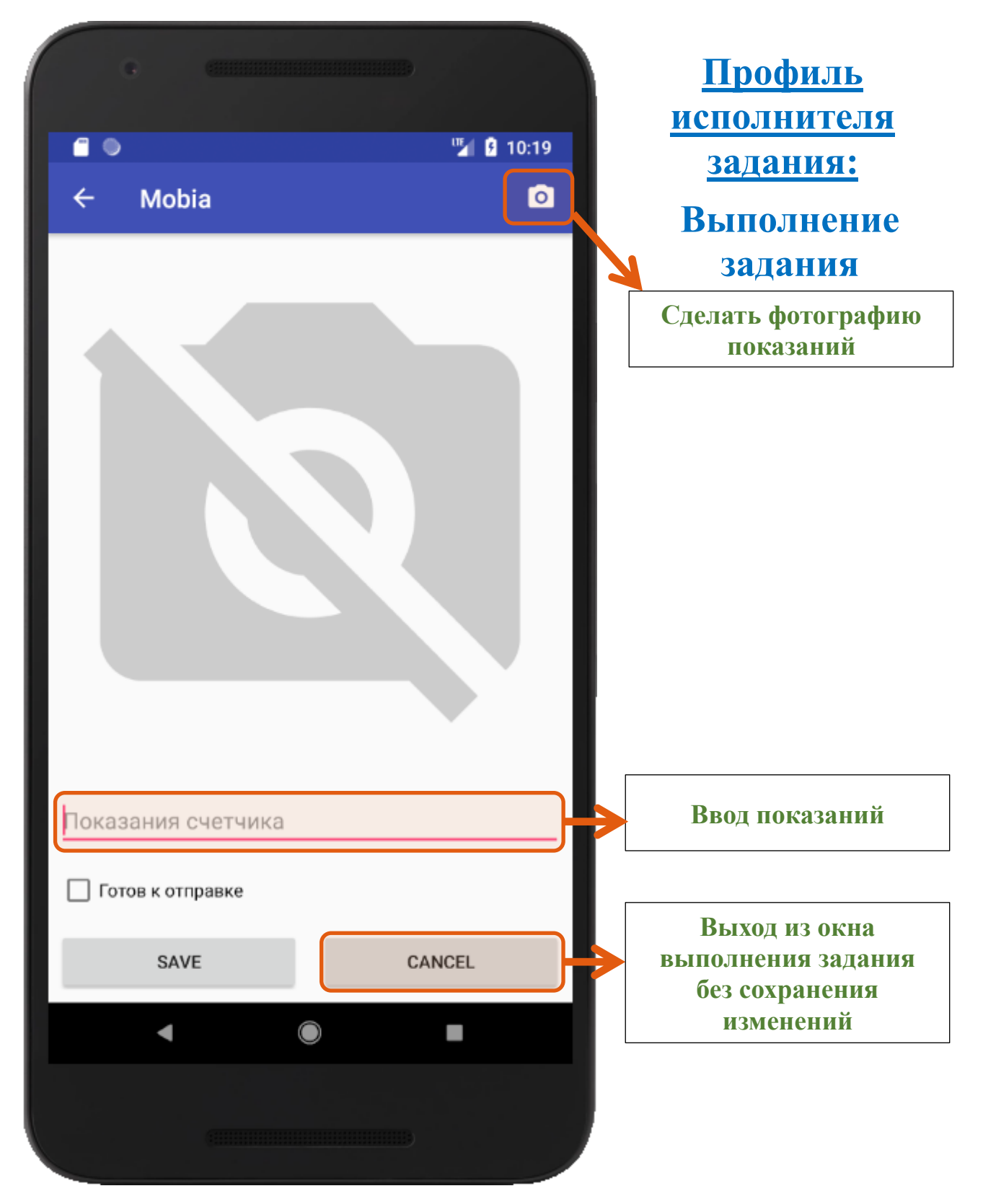

16. Профиль исполнителя заданий: Завершение выполнения задания.

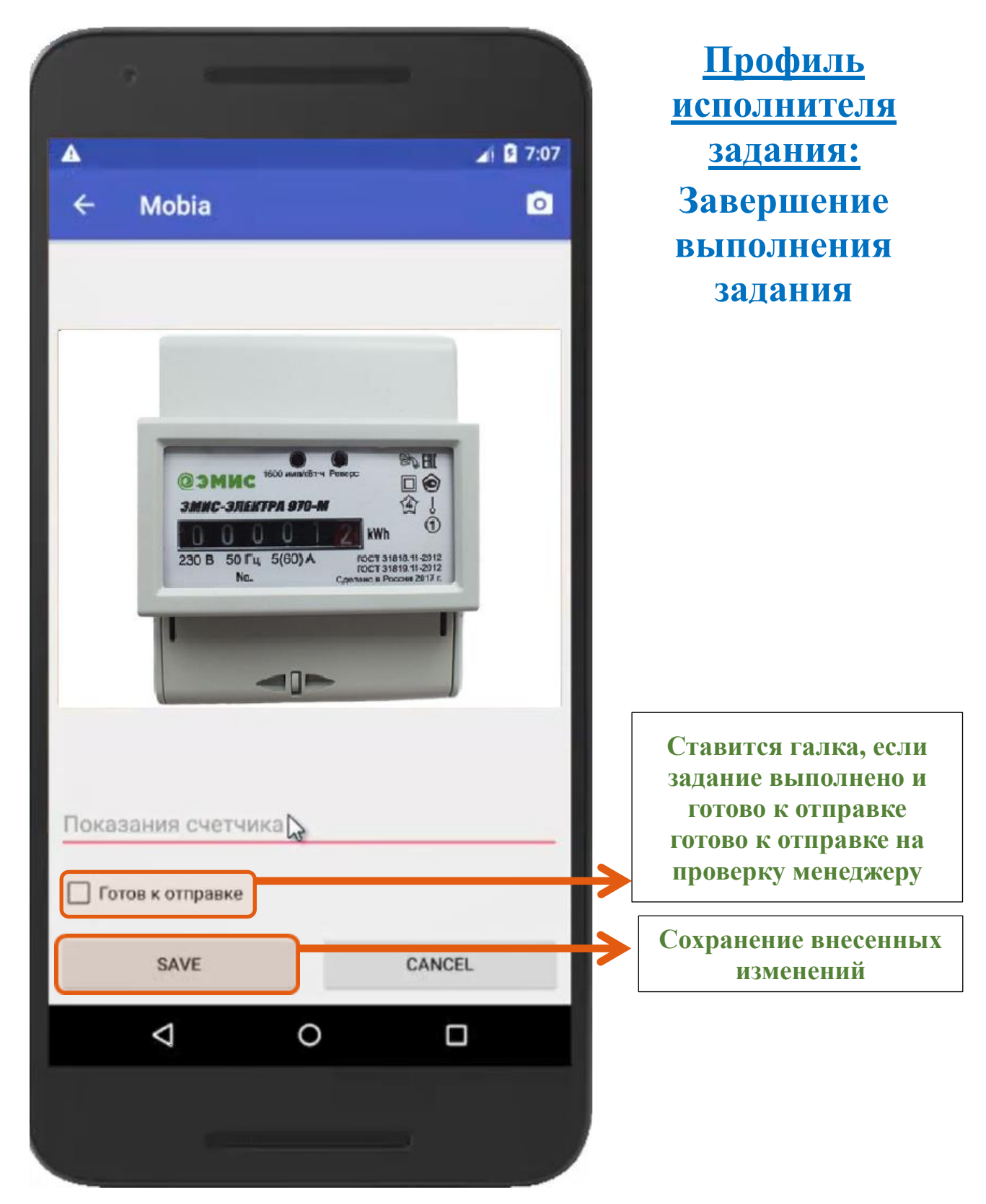

Отправка задания на проверку менеджеру выполняется при нажатии кнопки «синхронизация», а так же при повторном входе пользователя в приложение.

17.Профиль исполнителя заданий: Отправка выполненных заданий на устройство и получение новых или проверенных заданий с сервера.

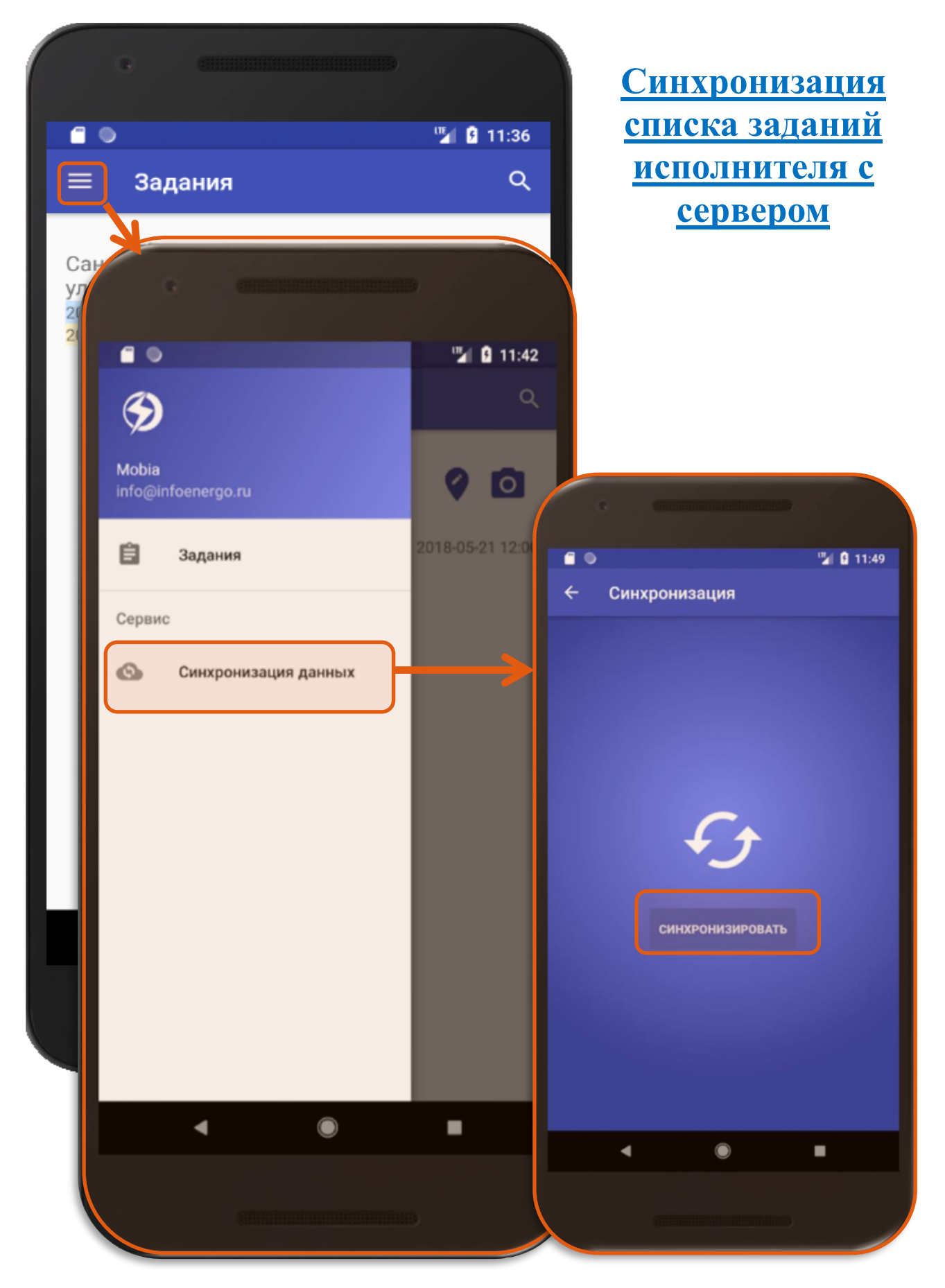

18.Профиль менеджера: Описание статусов выполненного задания.Вернемся в профиль менеджера. И увидим выполненное задание.

| •                                                                                                | <u>Профиль</u><br>менеджера:                                                                          |
|--------------------------------------------------------------------------------------------------|----------------------------------------------------------------------------------------------------|
| Infoenergo                                                                                       |                                                                                                    |
| user5                                                                                            |                                                                                                    |
| Date: 2018/05/14<br>12:30:53<br>Адрес: Санкт-<br>Петербург, улица<br>Блохина, 13, Кв:11а         |                                                                                                    |
| Исполнитель:<br>mob1@infoenergo.ru                                                               | Выводит подробную                                                                                     |
| Date: 2018/05/10<br>17:42:03<br>Адрес: Санкт-<br>Петербург, улица<br>Маркина, 10, Кв:7           | информацию о<br>выполнении задания<br>и дает возможность<br>оценить<br>правильности его<br>выполнения |
| 1326<br>Исполнитель:<br>user5<br>Отпр.: 2018-05-10 17:42:14.088<br>Пол.: 2018-05-10 17:42:30.403 | Статус задания:<br>Задание получено<br>мобильным<br>устройством                                       |
| Вып.: 2018-05-10 17:42:43.157                                                                    | Статус задания:                                                                                       |
| Date: 2018/05/10                                                                                 | Задание выполнено и получено на сервер                                                                |
| Адрес: Санкт-                                                                                    |                                                                                                    |
|                                                                                                  |                                                                                                    |

19. Профиль менеджера: Проверка выполнения задания.

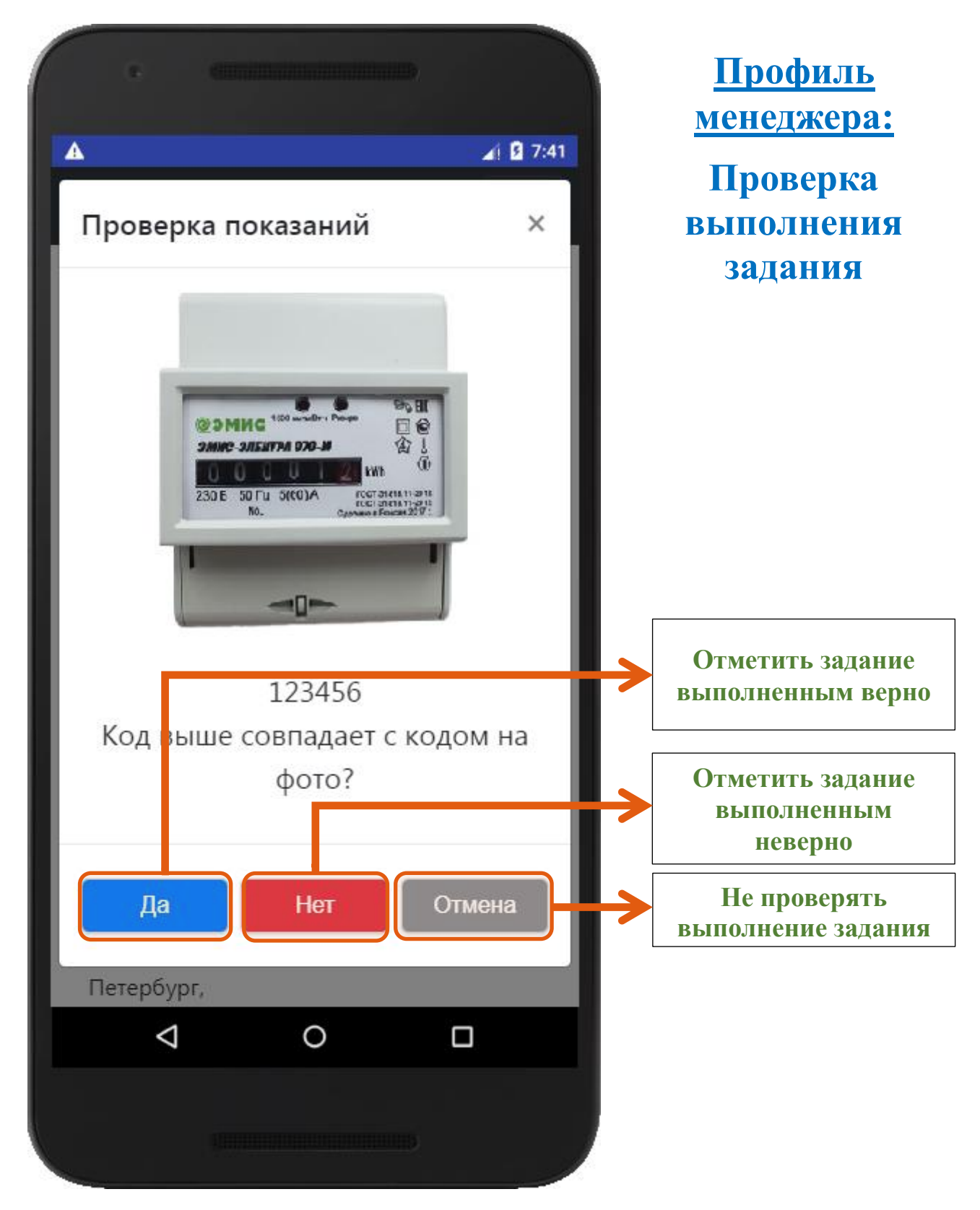

20.Профиль менеджера: Описание статусов задания после проверки.

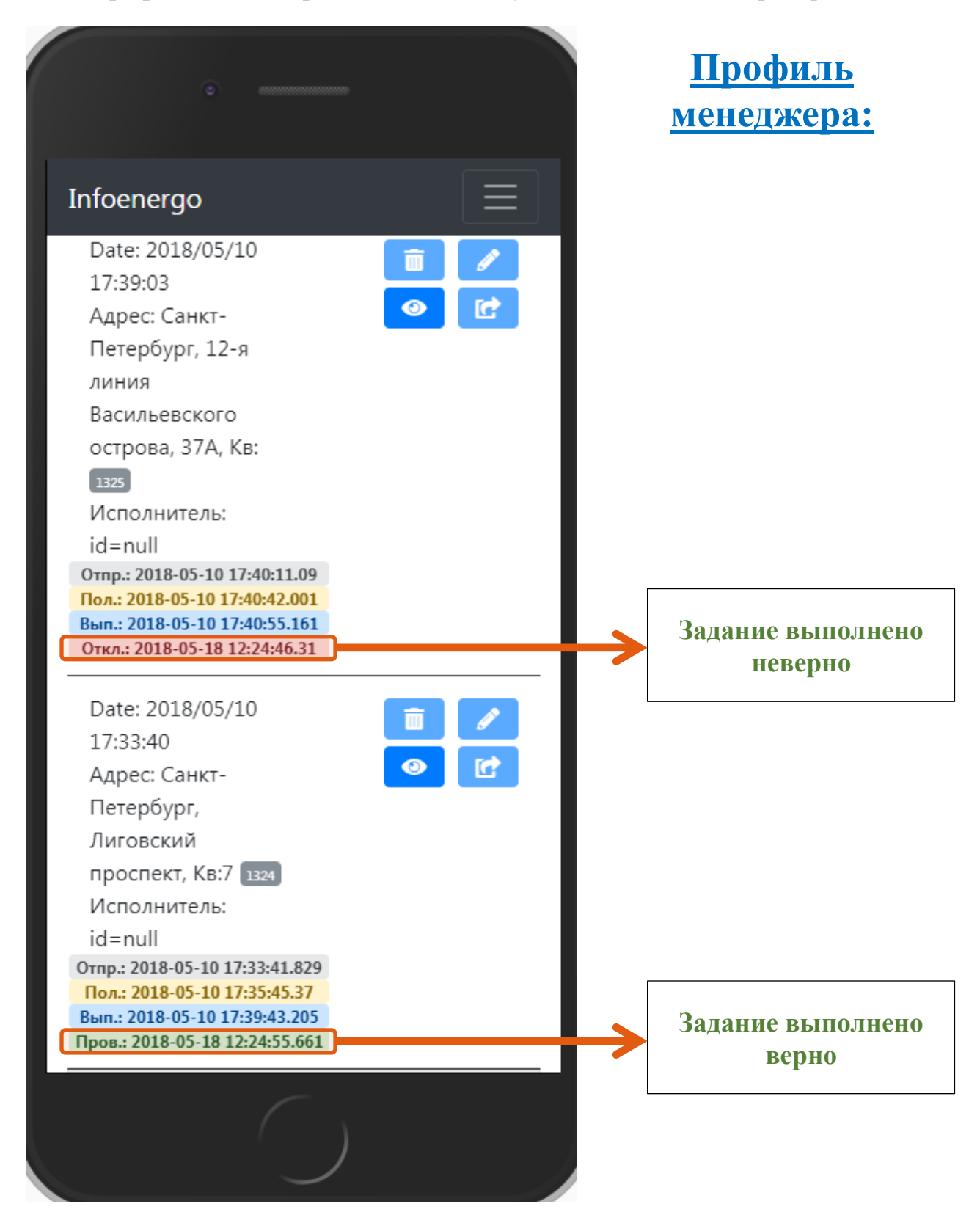